## More advanced uses of Find and Replace

## Making selected text 'disappear'

Say you wish to make all the words in a document that have not been highlighted invisible. This will mean finding those words and then changing them to a white font.

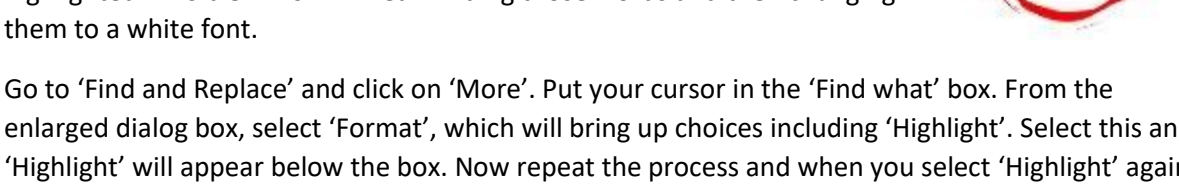

enlarged dialog box, select 'Format', which will bring up choices including 'Highlight'. Select this and 'Highlight' will appear below the box. Now repeat the process and when you select 'Highlight' again it will toggle to 'Not Highlight'. Find and Replace × •• •

| Find and Replace                                      | ? ×                            | Now place your cursor in the 'Replace                    |                               |                                                      |                          |          |
|-------------------------------------------------------|--------------------------------|----------------------------------------------------------|-------------------------------|------------------------------------------------------|--------------------------|----------|
| Find Replace Go To                                    |                                | with' box. Oper                                          | the 'Format                   | ť menu ag                                            | ain                      |          |
| Find what: []<br>Format: Not Highlight                | ~                              | and this time ch<br>little down arro                     | ioose 'Font'.<br>w next to 'N | Click in th<br>o colour' a                           | e<br>Ind                 |          |
| Replace w <u>i</u> th:                                | ~                              | select white. (Don't think that 'No colour'              |                               |                                                      |                          |          |
| Format:                                               |                                | means white: it                                          | means no co                   | olour has                                            |                          |          |
| << Less Replace Replace All Find                      | Next Cancel                    | been selected.)                                          |                               |                                                      |                          |          |
| Search: All                                           |                                | Find Font                                                |                               |                                                      | ?                        | ×        |
| Match p Match p Find whole words only Match s Match s | suffix                         | Fo <u>n</u> t Ad <u>v</u> anced                          |                               |                                                      |                          |          |
| Sounds like (English)                                 | punctuation characters         |                                                          |                               |                                                      |                          |          |
| Find all word forms (English)                         | <u>w</u> hite-space characters | <u>F</u> ont:                                            |                               | Font st <u>y</u> le:                                 | <u>S</u> ize:            |          |
| Replace<br>Format • Special • No Forma <u>t</u> ting  |                                | +Headings<br>Abadi<br>Agency FB<br>Algerian<br>Amatic SC | ~                             | Regular<br>Italic<br>Bold<br>Bold Italic<br>Not Bold | 8<br>9<br>10<br>11<br>12 | <b>^</b> |
|                                                       |                                | Font <u>c</u> olor:<br>No Color                          | Underline style:              | Underl <u>i</u> ne<br>Vo                             | color:<br>Color          | $\sim$   |

Click on 'Replace All' and the non-highlighted words should disappear! If you want them to reappear, select the whole text and use the standard Word menu bar to select black (Automatic) or any other colour.

This procedure seems convoluted at first but is worth getting used to as the technique can be used for other purposes. For example:

## **Found Poems**

Choose a descriptive text which has interesting words, phrases, comparisons and so on. Ask students to highlight the words and phrases they like best. There can be no wrong answers! Remove the text which has not been highlighted and arrange the remainder in whatever way seems pleasing. This can also be done with students' own writing if you come across a specially suitable piece.

See also 'To Collapse a Text into Alphabetical Order'; 'To Create and Interactive Word Wall'; 'Immersed Texts' and 'Text Mapping' in Resources > Techniques.

© Trevor Millum 2023 with thanks to Chris Warren